# Einbauanleitung **KORG** iX300 Hard Disk Erweiterung :

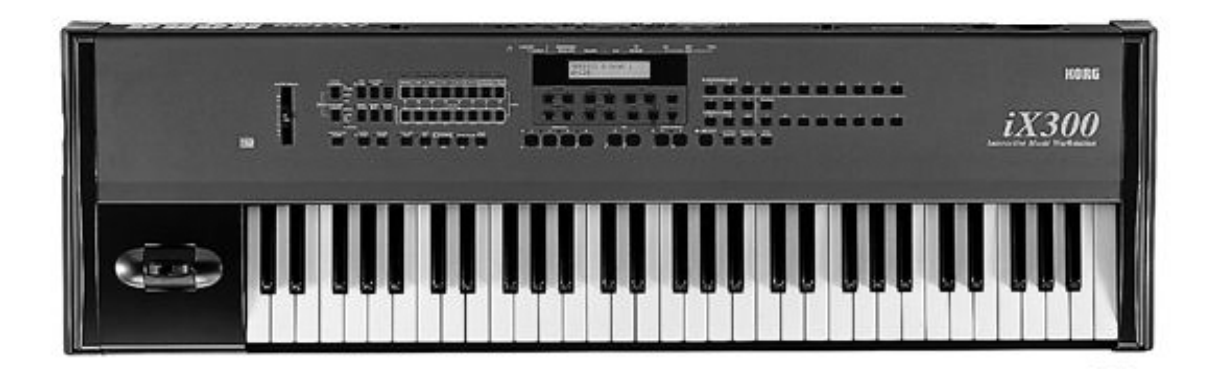

Inhalt:

- 1. Allgemeines
- 2. Sicherung der Daten
- 3. Inhalt des Einbaukits
- 4. Öffnen des Keyboards
- 5. Einbau des Harddisk-Systems
- 6. Updaten des Betriebsystems

Achtung:

Für Schäden, die durch unsachgemäßen Einbau hervorgerufen werden, übernehmen wir keinerlei Haftung !

### 1. Allgemeines

Führen Sie den Einbau nur in einem sauberen und trockenen Raum durch. Bedenken Sie, daß sich in inneren des IX300 empfindliche elektronische Bauelemente befinden, die durch elektrostatische Entladung zerstört werden könnten. Vermeiden Sie deshalb, die Kontakte der Bauelemente zu berühren.

Zum Einbau benötigen Sie lediglich noch einen Kreuzschlitzschraubenzieher.

### 2. Sicherung der Daten

Bevor Sie mit dem Einbau beginnen sollten Sie alle Daten , auf Diskette sichern da nach dem Einbau diese Daten verlorengehen und wieder neu geladen werden müssen. Nehmen Sie eine leere Diskette und speichern Sie mit der Funktion "SAVE ALL DATA" alle Daten auf Diskette ab.

## 3. Inhalt des Einbaukits

Zum Einbaukit gehören:

- Harddiskboard incl. Harddisk
- Beutel mit Kreuzschlitzschrauben
- Diskette für das Betriebsystem Update
- Einbauanleitung
- Bedienungsanleitung

## 4. Öffnen des IX300 Keyboards

Schalten Sie das Gerät aus und lösen sie alle Verbindungsleitungen, insbesondere den <u>Netzstecker</u> des Keyboards.

Legen Sie nun das Keyboard so auf die Oberseite, daß die Rückwand des iX300 zu Ihnen zeigt . Bitte Achten Sie auf den Joystick und benutzen Sie eine Unterlage (Kissen, Polster etc.). Nun müssen Sie alle Schrauben bis auf die 4 Schrauben die etwas tiefer liegen und mit dem Deckel nicht in Berührung sind herausdrehen. Nehmen Sie nun den Gehäuseboden ab.

## 5. Einbau des Harddisk Systems

Nun sehen Sie direkt das Mainboard des IX 300. Dort befindet sich an der linken unteren Ecke eine 14 polige Verbindung mit einem Flachbandkabel . Ziehen Sie das Flachbandkabel heraus und stecken Sie das Kabel des IX 300 Harddiskboards hinein. Das Flachbandkabel stecken Sie nun in die Buche an dem Flachbandkabel Welches zum Harddiskboard führt .

Legen Sie nun das Kabel des Harddiskboard quer über das Mainboard hinweg auf die andere Seite. Lösen Sie nun die Schraube die <u>rechts</u> neben der Halterung für den Notenständer liegt. Schrauben sie nun Den Metalwinkel der an dem Harddiskboard befestigt ist mit dieser Schraube fest.

Nun Schrauben Sie bitte noch die andere Seite des Harddiskboards mit den beigelegten Kreuzschlitzschrauben an der Metallschiene fest an der auch das Mainboard festgeschraubt ist. Schrauben Sie Ihren IX 300 wieder zusammen.

### 6. Updaten des Betriebsystems

Legen Sie die beigefügte Diskette mit der Aufschrift IX300 System 20.iX in das Diskettenlaufwek ein. Drücken Sie nun gleichzeitig die Tasten EXIT und REC und schalten dann den IX300 ein.

Nun erscheint die Meldung: "Insert Disk then Press Yes/Reset key". Drücken Sie nun die YES Taste. Nun wird das Betriebsystem upgedatet.

Währen dieses Vorgangs sollten Sie das Keyboard <u>keinesfalls ausschalten</u> oder irgendwelche Tasten drücken bis die Meldung erscheint: "Update Completed –Power off".

Schalten Sie nun den IX300 aus und ein - die Festplatte ist nun betriebsbereit.